## **POSITION REQUEST FORM**

## PeopleSoft HRMS 8 Navigation

UHS HRMS HR > UHS HRMS HR > Forms > PRF - Position Request Form

1. Click on Add a New Value to create a new Position Request.

## 2. Click on the Add button. Do not type anything in the PRF ID box.

- 3. Enter all fields for new positions.
- 4. Current information will populate from existing Position Number.
- 5. Enter proposed fields and remarks as necessary.
- 6. Click the Save button in the bottom left corner.
- 7. Click on the Budget and Funding Info tab to go to the Budget and Signature sections.
- 8. Enter all fields for new positions; enter fields that are changing for updates.
- 9. Enter Empl Ids for all people that are required to approve the PAR in the order that approval is to be obtained.
- 10. Click the Save button in the bottom left corner.
- 11. Click the link PRINT THE PRF FORM to print the form.

Always add a new value to create a new Position Request. The lookups are for previously created Position Requests, not for existing Positions.